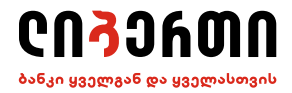

# POS ტერმინალის VeriFone Vx680 გამოყენების ინსტრუქცია

## ტერმინალის ინტერფეისი

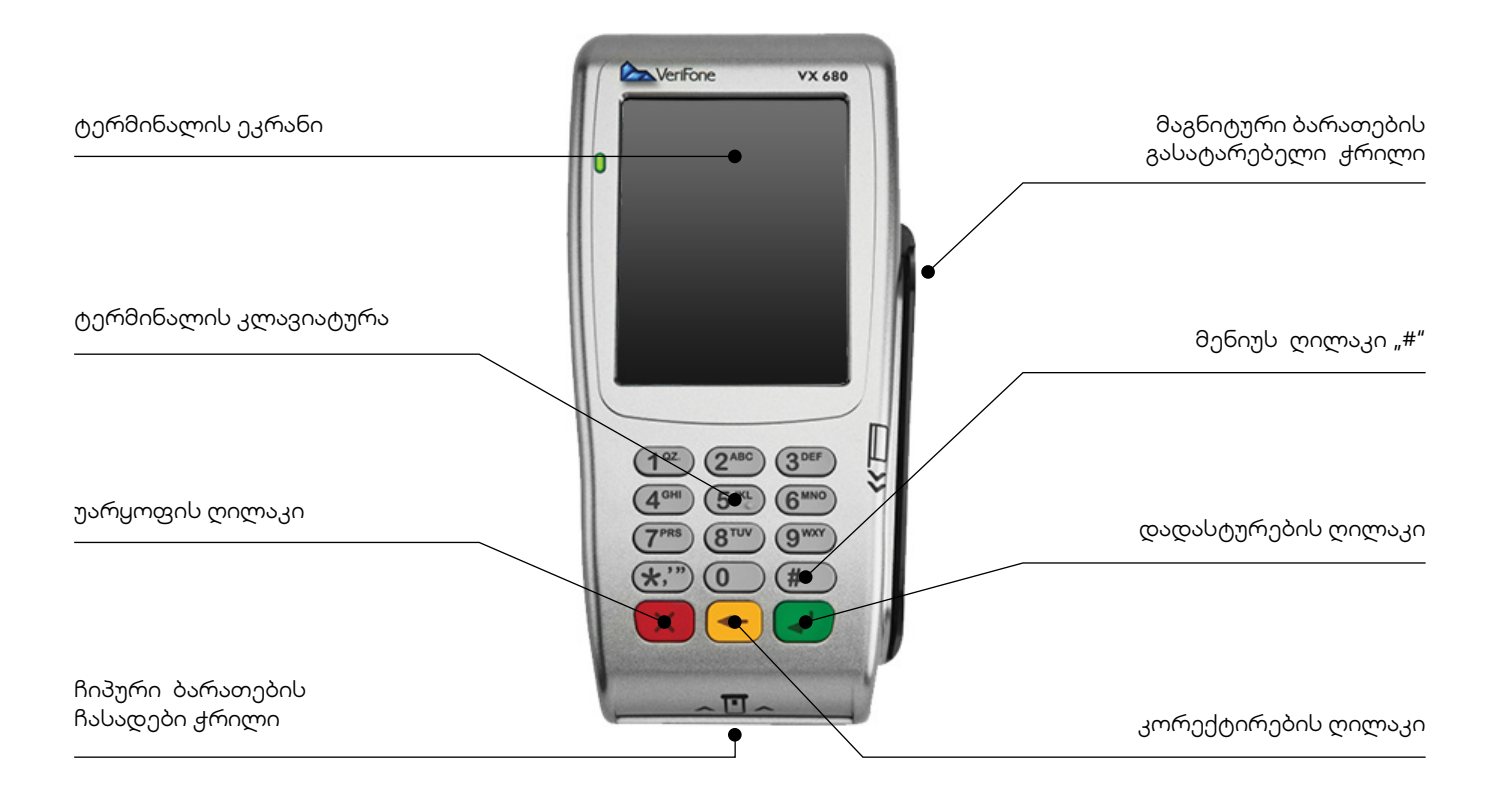

#### პოს-ტერმინალის კლავიატურის მნიშვნელობები:

- "#" ღილაკი პოს–ტერმინალის მენიუს გამოძახება;
- ყვითელი ღილაკი ოპერაციის კორექტირება;
- წითელი ღილაკი ოპერაციის უარყოფა;
- მენიუში მოძრაობის ღილაკებია "\*" და "#"

#### 1. პოს-ტერმინალის ჩართვა

| პოს-ტერმინალი ირთვება მწვანე ღილაკით, რის შემდეგაც<br>პოს-ტერმინალის ეკრანზე გამოდის შეტყობინება "მადახდა"<br>(იხ.სურ. 1). | სურ. 1 | 6JQJPQJ |
|----------------------------------------------------------------------------------------------------|--------|---------|
|                                                                                                    | სუო. I | 0000000 |

გადახდის ოპერაციის შესრულებისთვის პოს–ტერმინალზე მწვანე ღილაკის დაჭერით გამოვა მენიუ "**ᲗᲐნᲮᲐ**" (იხ. სურ.2), სასურველი თანხის მითითების და პოს–ტერმინალის მწვანე ღილაკზე დაჭერით ეკრანზე გამოვა შეტყობინება "**შეᲘᲧᲕᲐᲜᲔᲗ ᲑᲐᲠᲐᲗᲘ**" (იხ. სურ.3).

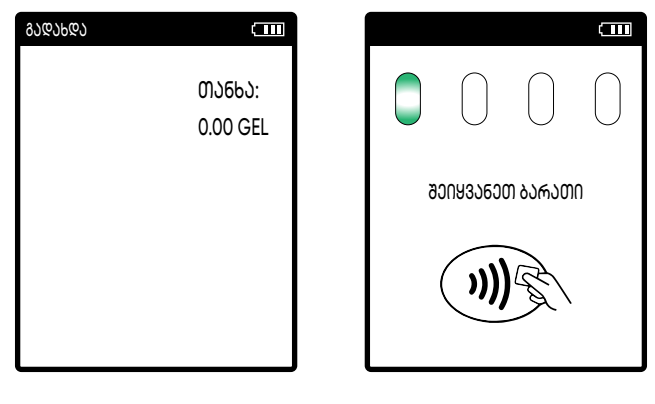

სურ. 2

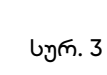

უკონტაქტო ბარათის შემთხვევაში, ბარათს დადება ხდება პოს-ტერმინალის ეკრანზე (იხ. სურ. 4)

სურ. 4

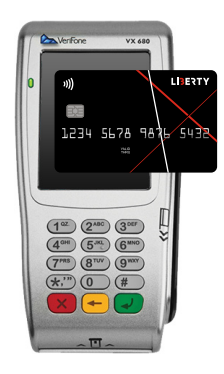

მაგნიტურ ზოლიან ბარათის შემთხვევაში, პოს-ტერმინალში ბარათი განთავსდება მაგნიტური ზოლის წამკითხავ ქრილში, მაგნიტური ზოლით ქვევით (იხ.სურ. 5)

სურ. 5

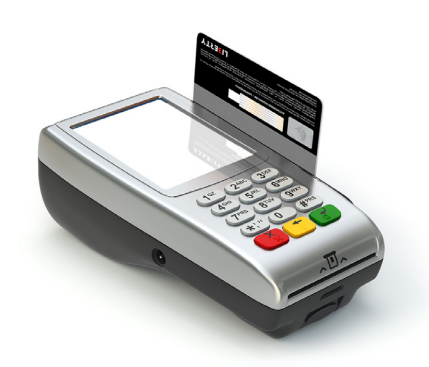

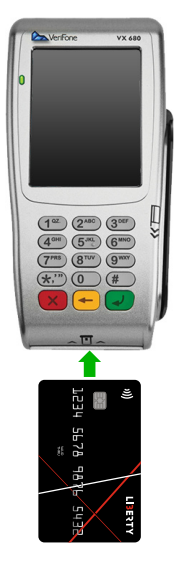

ჩიპური ბარათის შემთხვევაში, ბარათი პოს-ტერმინალში განთავსდება ჩიპით წინ ჩიპური ბარათის წამკითხავ ჭრილში სურ. 6 (იხ. სურ. 6)

პინ კოდის მოთხოვნის შემთხვევაში კლიენტმა უნდა შეიყვანოს პინ კოდი. ოპერაციის დადასტურება სრულდება "მწვანე" ღილაკით. წარმატებული ოპერაციის შემთხვევაში ჩეკი იბეჭდება ავტომატურად (იხ.სურ.7). ჩეკის პირველი პირის ბეჭდვის შემდეგ პოს-ტერმინალის მწვანე ღილაკზე დაჭერით იბეჭდება ჩეკის მეორე პირი.

ოპერაციის წარმატებით დასრულების შემთხვევაში ჩეკზე აისახება

წარწერა "დადასტურებულია" პასუხის კოდი 000 (იხ. სურ. 8)

სურ. 7

სურ. 8

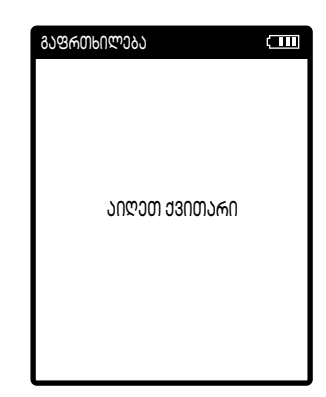

| LIJI                                                          | ERTY       |
|---------------------------------------------------------------|------------|
| LTD ERTI NABIJI                                               |            |
| GORGASLIS 37<br>53688653886 ID:<br>1998120 00110              | D2805      |
| 13000360 23419<br>1383583                                     | dat it in  |
| 07297                                                         | 0.01 GEL   |
| EuroCard/MasterCard<br>5324 3939                              | H<br>12/20 |
| R787092419                                                    | 000041010  |
| 3563B06 3080:                                                 | 000        |
| 33390601336-30511<br>0360150 04-02-19 560<br>RRN:881397132718 | 15.53.31   |
|                                                               |            |

3. ტრანზაქციის გაუქმება

შესრულებული გადახდის ოპერაციის გასაუქმებლად, პოსტერმინალის ღილაკზე "1" დაჭერით პოს-ტერმინალის ეკრანზე გამოჩნდება შეტყობინება "**მაუქმება**" (იხ. სურ. 9).

სურ. 9

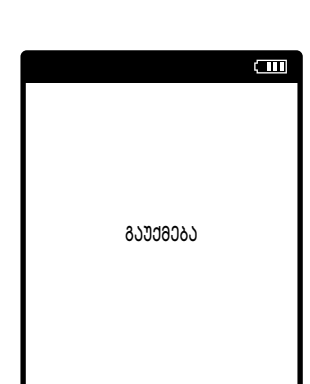

მწვანე ღილაკზე დაჭერით პოს-ტერმინალის ეკრანზე გამოჩნდება შეტყობინება "შ**301933600 ჩ330ს 6ᲝმᲔრ**0" (იხ.სურ.10). გასაუქმებელი გადახდის ჩეკის ნომრის (იხ. სურ.11) შეყვანის და მწვანე ღილაკით დადასტურების შემდეგ, ტარდება ბარათი(გატარება სრულდება ბარათის ტიპის მიხედვით ზემოთ აღწერილი წესის შესაბამისად (იხ.სურ. 4,5,6)). პოს-ტერმინალის ეკრანზე გამოვა გასაუქმებელი თანხის დადასტურების მოთხოვნის შეტყობინება. გასაუქმებელი თანხის მწვანე ღილაკით დადასტურების შემდეგ, დაიბეჭდება ოპერაციის გაუქმების დადასტურების ჩეკი წარწერით "დადასტურებულია" პასუხის კოდი 000.

ჩეკის პირველი პირის ბეჭდვის შემდეგ მწვანე ღილაკზე დაჭერით იბეჭდება ჩეკის მეორე პირი.

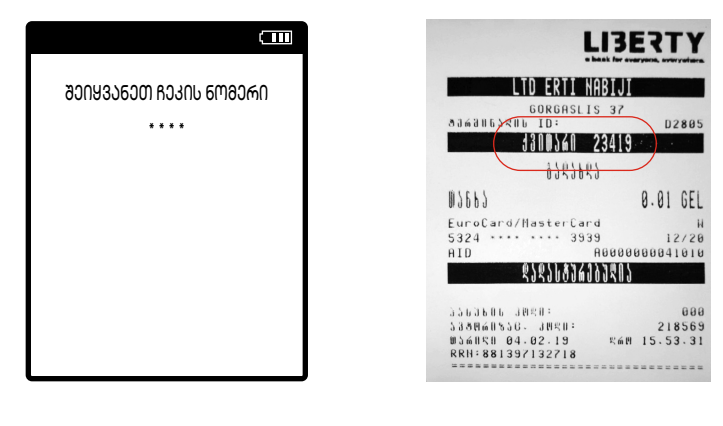

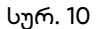

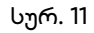

### 4. ჩეკის ასლის ბეჭდვა

ჩეკის ასლის დასაბეჭდად, პოს–ტერმინალის # ღილაკზე დაჭერით და მენიუში შესვლის შემდეგ, ირჩევთ ქვემენიუს "**ჩეკის ასლი**". პოს–ტერმინალის მწვანე ღილაკზე დაჭერით:

- ღილაკი 1 "ბოლო ჩეკი" დაჭერით იბეჭდება ბოლო ჩეკის ასლი;
- ღილაკი 2 "ჩეკის ნომრის მიხედვით" ჩეკის ნომრის შეყვანის და პოს-ტერმინალის მწვანე ღილაკზე დადასტურებით იბეჭდება შესაბამისი ჩეკის ასლი;

#### 5. პოს-ტერმინალზე დღის დახურვა

პოს-ტერმინალის # ღილაკზე დაჭერით იხსნება მენიუ (იხ. სურ.12.) სადაც შესაბამისი ღილაკით ირჩვეთ ქვემენიუს "სერ3ისი", გახსნილ ფანჯარაში (იხ.სურ.13) ჩამოთვლილი სერვისებიდან პოს-ტერმინალის ღილაკით "1" ირჩევთ ოპერაციას "ᲓᲦᲘს ᲓᲐᲮᲣᲠᲕᲐ" და ადასტურებთ მწვანე ღილაკით, რის შემდეგაც სრულდება დღის დახურვის ოპერაცია.

| UNIPOS 2.0                                                                                                    | Ē |
|----------------------------------------------------------------------------------------------------|---|
| 1 CONTACTLESS ENTRY<br>2 ROJOL ひしでの<br>3 ひちもひがのおひろの<br>4 <b>しつがるのしつろう</b><br>5 おいからむのからの<br>4 いのを見つつのつごろ いの > |   |
| 6 JUMBUJU (130MJUD)                                                                                           |   |
|                                                                                                    |   |

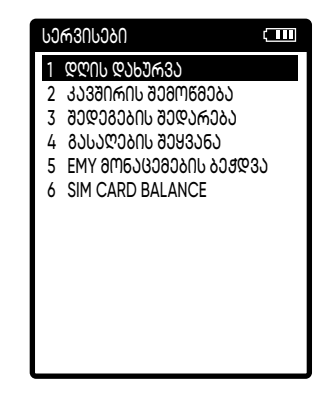